# 新潟大学周辺會フパートガイド

# お知らせ&ブログ更新マニュアル

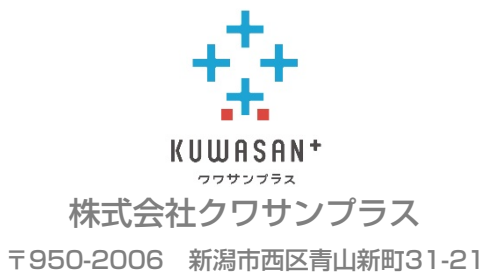

TEL 025-234-5000 FAX 025-234-5454

-学生アパートガイド-

http://areaplaning1.xsrv.jp/wp2/wp-admin/

ユーザー名: niigata-uc-admin

パスワード: r\*%OC#4\*kCPbrKJ\*UU

※ドメインが移管された際には、アクセスURL及び ID:パスワードは変更されます。

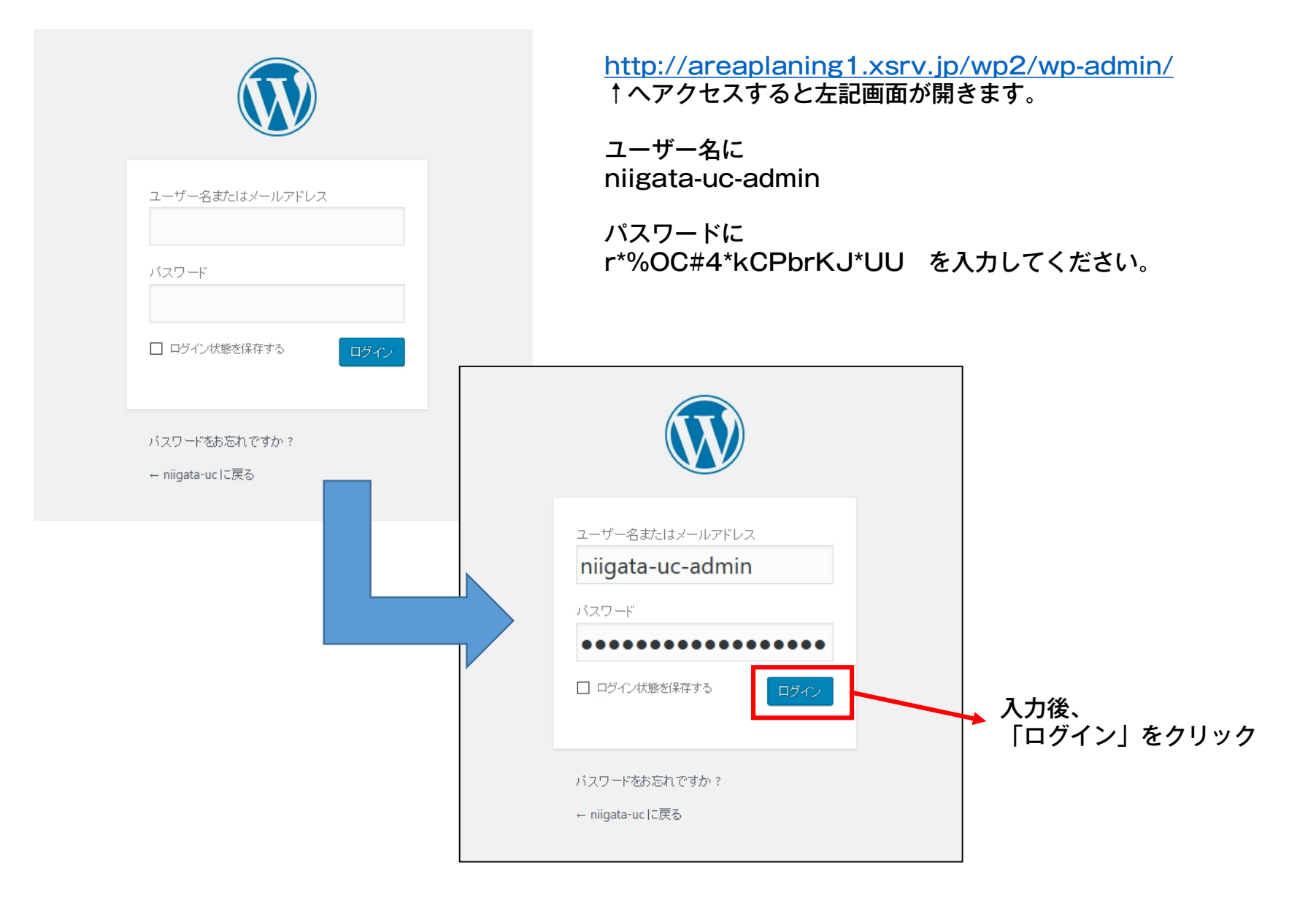

## 02.ダッシュボード

| 🙆 チャットワーク・株式会社の                | 791) 🗙 🖅 959 utf-F+ningstation — Weini 🗙 🕂                                                     |                                                                                            |                                                                                | - <b>ö</b> ×                           |
|--------------------------------|------------------------------------------------------------------------------------------------|--------------------------------------------------------------------------------------------|--------------------------------------------------------------------------------|----------------------------------------|
| E + 0 + +                      | areaplaning1.xsrv,jp/wp2/wp-admin/                                                             | (                                                                                          | □ Q. 總票                                                                        | 🗧 🖌 🕐 👘 👘 👘 👘 👘                        |
| 📙 7597-9 🐮 Yahoo! JAPA         | aN 🏩 fivedoor 🚷 サーバーNavi 🛃 会員メニュートップ 💆 さくらなってサポート 🌆                                            | さくらのメールボックスコンニ 🧧 sixcore ささえーき 🌀 sixcore NMI 🚱 WADAX 前り                                    | X 🔹 インフォバネル - ログイン  ニ 🧐 チャットワーク 🥘 Twilio コンソール 💽 PageSpeed Insights 📅 Google / | レンダー 🔀 Google マップ 🥂 Tacebook 📕 アルビ 🛛 🔹 |
| 🛞 🛱 niigata-uc 🗢 4             | 1 早 1 十 新規                                                                                     |                                                                                            |                                                                                | こんにちは、niigata-uc-admin さん 🛄 🏫          |
| 🙆 Ø992a#+F 🛛 🧹                 | 1                                                                                              |                                                                                            |                                                                                | 表示オブション * ヘルプ *                        |
| <b>ホ</b> -4                    | WordPress 4.8.3 か利用可能です (今了ぐ更新してくたみい。                                                          |                                                                                            |                                                                                |                                        |
| 更新 🙆                           | ダッシュボード                                                                                        |                                                                                            |                                                                                |                                        |
| A                              |                                                                                                |                                                                                            |                                                                                |                                        |
| <b>并</b> 我稱                    | WordPress へようこそ!                                                                               |                                                                                            |                                                                                | ◎ 非表示にする                               |
|                                | 初めての方に便利なリンクを集めました。                                                                            |                                                                                            |                                                                                |                                        |
| > 500 100 H 101 +              | 始めてみょう                                                                                         | 次のステップ                                                                                     | その他の操作                                                                         |                                        |
| * 3700C                        |                                                                                                | ■ フロントページを編集                                                                               | ■ コメルを表示/俳表示                                                                   |                                        |
| 01 J# /7                       | サイトをカスタマイズ                                                                                     | + 固定ページを追加                                                                                 | (♥ 最初のステップについて詳細を読む)                                                           |                                        |
|                                | または、別のテーマに変更する                                                                                 | 🖳 サイトを表示                                                                                   |                                                                                |                                        |
|                                |                                                                                                |                                                                                            |                                                                                |                                        |
| ■ お聞い合わせ                       | <b>排空</b> •                                                                                    | カイックドラフト                                                                                   |                                                                                |                                        |
|                                |                                                                                                | 7197777                                                                                    |                                                                                |                                        |
| ▶ 外觀<br>↓                      | ■ 1位のコダム<br>■ 1位のコダム                                                                           | <b>冬</b> 仆ル                                                                                |                                                                                |                                        |
| ド フラクイン 🙂                      | WordPress 483 (アパートガイドテーマ) 483に更新                                                              | アイディアを書き留めてみましょう。                                                                          | 1                                                                              |                                        |
| - 1-7-                         | 検索エンジンのインデックスを回避中                                                                              |                                                                                            |                                                                                |                                        |
| 8 9-10<br>10 10-10             |                                                                                                |                                                                                            |                                                                                |                                        |
|                                | アクティビティ ・                                                                                      | 下書きとして保存                                                                                   |                                                                                |                                        |
| 113 JJX 914 74-701             | 最近公開                                                                                           | 1.000 Million 20 Million 20                                                                |                                                                                |                                        |
| 📁 WP File Manager              | 9月13日 12:19 PM Hello worldl                                                                    | WordPress イベントとニュース *                                                                      |                                                                                |                                        |
| <ul> <li>x==-ence</li> </ul>   | 最近のコメント                                                                                        | お近くの次回のイベントにご参加にださい。                                                                       |                                                                                |                                        |
|                                | Hello world に WordPress コルトの接続者より<br>こんにちは、これはコメルです。コルトの承認、編集、剤<br>除活動のなけるシッシュボードのコンド市面面にアクセスし | 使完計第14回 WordBench 別田 2017年11月4日(土)<br>@bizBEACH #wbhaneda 10:00 AM<br>東京都, Japan           |                                                                                |                                        |
|                                | くいない。コンプログインティール・Starward10/S019641<br>ます。                                                     | (現実) wpionic.tokyo #6 ~ioniと 2017年11月15日 (水)<br>WordPressでモバイルアプリを作<br>る勉強会~<br>東京街, Japan |                                                                                |                                        |
|                                | すべて(1) 東部待ち(0) 東部演み(1) スパム(0) ゴミ箱(0)                                                           | 南京1WordProcet/たく時間合本 2012年11日10日(十)                                                        |                                                                                |                                        |
| <ul> <li>O ここに入力してき</li> </ul> | *** · · · · · · · · · · · · · · · · · ·                                                        | 🗷 📃 🙋 🖾 🖻 🦏 🎻 🤤                                                                            |                                                                                | ^ ♥ 및 4× ◎ 1241<br>2017/11/03 🕏        |

入力画面がダッシュボードに変わります。 全ての更新はこの画面から行います

## 03.お知らせ ※ブログも同じ方法なのでお知らせのみ解説します。

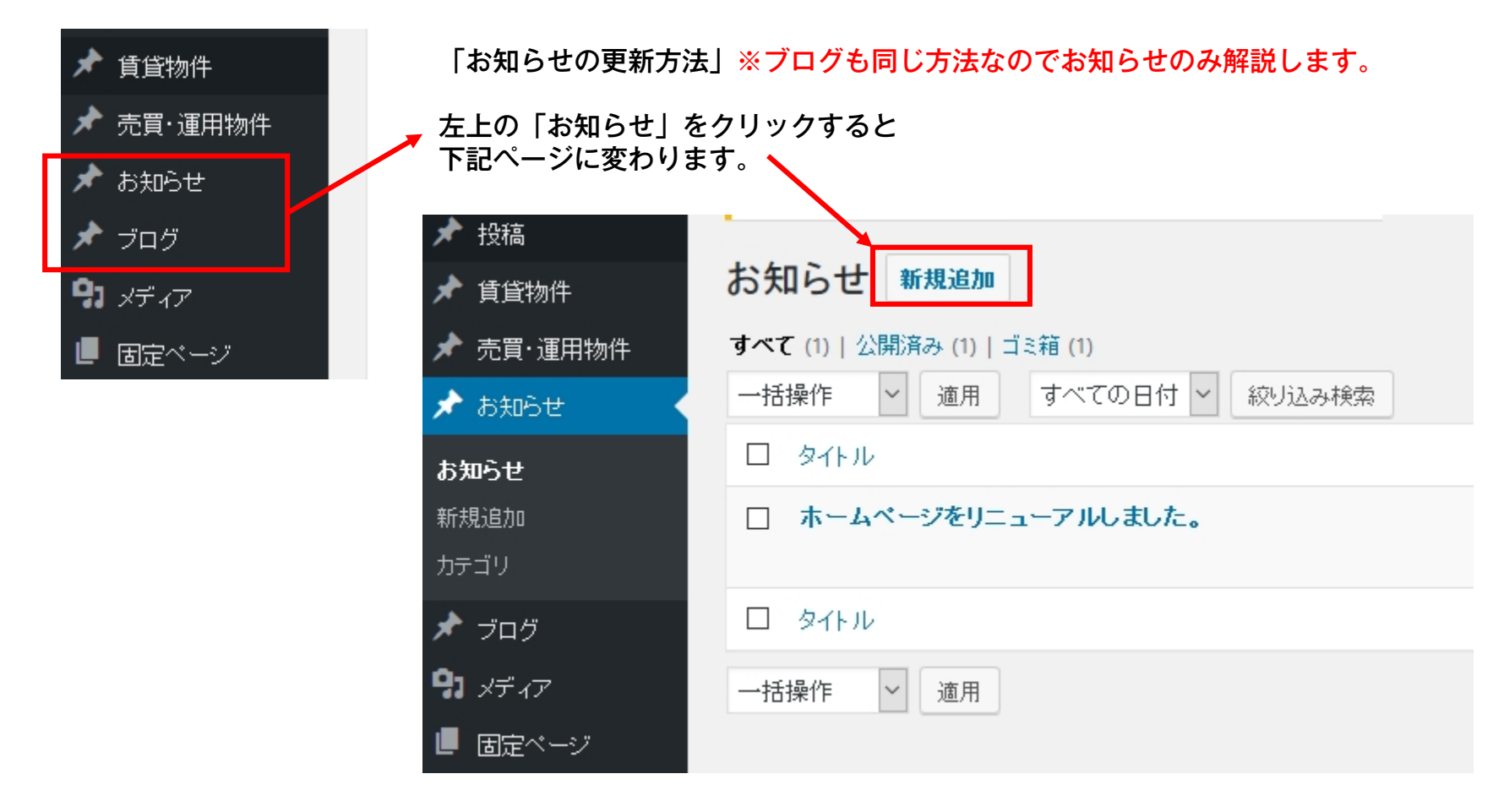

新しいお知らせを作成するときは、「新規追加」をクリック

# 04.新規追加

| 🔞 🕅 niigata-uc 🖸                                                                                | 4 ₱ 0 + 新規                                                                        | お知らせの追加から                          |
|-------------------------------------------------------------------------------------------------|-----------------------------------------------------------------------------------|------------------------------------|
| <ul> <li>              ダッシュボード             投稿</li></ul>                                         | WordPress 4.8.3 が利用可能です!今すぐ更新してください。         お知らせの追加         ①         ここにタイトルを入力 | ①タイトル<br>お知らせのタイトルを入れます。<br>②      |
| お知らせ<br><b>新規追加</b><br>カテゴリ                                                                     | <ul> <li>         ・ メディアを追加         <ul> <li></li></ul></li></ul>                 | ②本又<br>本文の入力を行います<br>また、画像も取り込めます。 |
| <ul> <li>オログ</li> <li>メディア</li> <li>固定ページ</li> <li>コメノト</li> <li>お問い合わせ</li> <li>外観</li> </ul>  | B I G 臣 ▼ 臣 ▼ 臣 Ξ Ξ Ø № ↑ ↑     Georgia ▼ 12pt ▼ 谭 野 聞 Ø Ω Ξ ▲ ▼ 田 ●              | (機能紹介次ページ)                         |
| <ul> <li>▶ フラグイン ④</li> <li>▲ ユーザー</li> <li>▶ ツール</li> <li>□ 設定</li> <li>□ カスタムフィールド</li> </ul> |                                                                                   |                                    |
| 🛑 WP File Manager<br>O メニューを閉じる                                                                 | 文字数: 0  new  news_thumb  画像が選択されていません  画像を追加する                                    | → ③見出し画像 見出し用の画像を追加します。            |

| 60.54      |                                                                               | 段莈            | ☆音を見出し、(h1~h6)に変更します                   | <b>D</b> | コピー               | いわゆるコピー                                                                                |
|------------|-------------------------------------------------------------------------------|---------------|----------------------------------------|----------|-------------------|----------------------------------------------------------------------------------------|
| FR)#       | •                                                                             | FX/8          |                                        | Ô        | 貼り付け              | いわゆるペースト                                                                               |
| フォントサイズ 👻  |                                                                               | フォントサイズ       | ズ 文字の大きさを変えられます                        | Ê.       | テキストとしてペースト       | Microsoft Wordで作成した文章をコピペする時に装飾を排                                                      |
| フォントファミリー・ |                                                                               | フォントファミ<br>リー | ミ フォントを変えられます                          |          |                   | 除してプレーンテキストとしてペーストする機能。<br>通常時、このボタンがオフの時はWord上で装飾された文字<br>が装飾された状態(完全ではないけど)でペーストされる。 |
| スタイル 🗸     |                                                                               | スタイル          | 文字の装飾や文章を囲むボックスなどをメニューから<br>適用できます     | •        | 印刷                | いわゆるプリント                                                                               |
| Ē          | <ul> <li>左寄せ</li> <li>中央揃え</li> <li>五寄せ</li> <li>五寄せ</li> <li>両端揃え</li> </ul> |               | 文章を左寄せにします                             |          | 画像の挿入/編集          | 画像を挿入・編集できるボタン。余白設定の出来る編集機能                                                            |
| Ŧ          |                                                                               |               | 文章を中央揃え(センタリング)にします                    |          |                   |                                                                                        |
| Ξ          |                                                                               |               | 文章を右寄せにします                             |          |                   | ■ <b>御像の挿入/編集</b> ×<br>一般 詳細                                                           |
| ≡          |                                                                               |               | 文章を両端揃えにします                            |          |                   | у–д                                                                                    |
| ÷          | ・ インデントを増やす                                                                   |               | 文章行頭に空白を入れて右にずらす「字下げ」(=インデン<br>ト)を行います |          |                   | 画像の説明                                                                                  |
| 镡          | インデントを減らす                                                                     |               | 文章行頭に挿入した空白(=インデント)を減らします              |          |                   | サイズ x ✓ 縦横比を保存                                                                         |
| 0          | 書式設定をクリア                                                                      |               | 書式設定をクリアして素の状態に戻します                    |          |                   | Image caption                                                                          |
| 5          | 取り消し                                                                          |               | 作業を1つ前の状態に戻します。アンドゥ                    |          |                   |                                                                                        |
| ¢          | やり直し                                                                          |               | 取り消した作業を復帰させます。リドゥ                     |          |                   |                                                                                        |
| ж          | 切り取り                                                                          |               | いわゆるカット                                |          | Insert/edit media | 動画を挿入、埋め込み設定などが出来ます                                                                    |

#### ※細かな説明は下記に掲載しております。 TinyMCE Advancedの使い方。全設定項目解説

http://memolog.info/archives/568

| Ħ        | テーブル          | テーブル(表)を挿入します。                                                                                                    | "          | 引用           | 文章が引用文であることを明示します (blockquoteタグ)                                                                   |
|----------|---------------|----------------------------------------------------------------------------------------------------|------------|--------------|----------------------------------------------------------------------------------------------------|
|          |               | メニューからさらに表の操作が可能です。 Ⅲ ▲                                                                                                    | $\diamond$ | ソースコード (太い方) | ソースコードボタンは太いボタンと細いボタンがあり紛らわ<br>しいです。<br>太い方のボタンはソースコード(HTMLやCSSなど)を文章<br>中の一文として表記する(codeタグ)時に使います |
|          |               | 表で削除     ・     ・     ・     ・     ・     ・     ・     ・     ・     ・     ・     ・     ・     ・     ・     ・     ・     ・     ・     ・     ・     ・     ・     ・     ・     ・     ・     ・     ・     ・     ・     ・     ・     ・     ・     ・     ・     ・     ・     ・     ・     ・     ・     ・     ・     ・     ・     ・     ・     ・     ・     ・     ・     ・     ・     ・     ・     ・     ・     ・     ・     ・     ・     ・     ・     ・     ・     ・     ・     ・     ・     ・     ・     ・     ・     ・     ・     ・     ・     ・     ・     ・     ・     ・     ・     ・     ・     ・     ・     ・     ・     ・     ・     ・     ・     ・     ・     ・     ・     ・     ・     ・     ・     ・     ・     ・     ・     ・     ・     ・     ・     ・     ・     ・     ・     ・     ・     ・     ・     ・     ・     ・     ・     ・     ・     ・     ・     ・     ・     ・     ・     ・     ・     ・ <td< td=""><td>0</td><td>ソースコード(細い方)</td><td>ソースコードボタンは太いボタンと細いボタンがあり紛らわ<br/>しいです。<br/>細い方のボタンをクリックするとポップアップが開きHTML<br/>コードを直接編集することが出来ます。</td></td<> | 0          | ソースコード(細い方)  | ソースコードボタンは太いボタンと細いボタンがあり紛らわ<br>しいです。<br>細い方のボタンをクリックするとポップアップが開きHTML<br>コードを直接編集することが出来ます。         |
|          |               | ङ्ग] → 5 x 7                                                                                                    | -          | 横ライン         | 記事を横断する横線(hrタグ)を設置します                                                                              |
| E        | Bulleted list | 文章をリスト表記 (ulタグおよびliタグ) に変更します。<br>標準は黒丸ですが、オプションで白丸や四角にすることも出<br>来ます                                                                                                    | В          | 太字           | 文字を太字にします(strongタグ)<br>単なる装飾ではなくHTML的に「重要な単語、文章である」<br>という意味が含まれます                                 |
| 1-       | 番号付きリスト       | 文章を番号付きリスト表記 (olタグおよびliタグ) に変更し                                                                                                    | I          | イタリック        | 文字をイタリック(斜体)にします(emタグ)                                                                             |
| 3        |               | ます。<br>オプションで様々な表記に変えることも出来ます。                                                                                                    | Ū          | 下線           | 文字に下線を引きます                                                                                         |
| Ø        | リンクの挿入/編集     | 文章をリンク化します。ポップアップでリンクの設定が可能                                                                                                    | ABE        | 打ち消し         | 打ち消し線 (delタグ) を引きます                                                                                |
|          |               | ਣਾ <b>ਰ</b>                                                                                                    | Α          | テキスト色        | 文字の色を変えられます。                                                                                       |
|          |               | あああああ<br>URLをベーストするか入力して検索                                                                                                    | A          | 背景色          | テキストの背景色を変えられます                                                                                    |
| <u>%</u> | リンクの削除        | リンクを削除して素の文章に戻します                                                                                                    |            |              |                                                                                                    |

#### ※細かな説明は下記に掲載しております。 TinyMCE Advancedの使い方。全設定項目解説

http://memolog.info/archives/568

|    | 1        | 1                                                   |   | 1                 | 1                                                             |
|----|----------|-----------------------------------------------------|---|-------------------|---------------------------------------------------------------|
| Ω  | 特殊文字     | 特殊文字を一覧から挿入できます                                     |   | 「続きを読む」 タグを挿<br>入 | 記事中に「続きを読む」を挿入します。                                            |
|    |          |                                                     | L | 改ページ              | 記事中に改ページタグを挿入してページを分けることが出来<br>ます。                            |
|    |          | a < 3                                               |   | 右から左              | 文章を右寄せにします。右寄せにするだけです。<br>昔の日本語文のように右から左に文章を反転させる訳ではな<br>いです。 |
|    |          |                                                     |   | 左から右              | 文章を左寄せにします。<br>いわゆる通常の文章の体裁です。                                |
| X² | 上付き      | 上付き文字(supタグ)に変更します<br>下付き文字(subタグ)に変更します            |   |                   | 文章内の単語を検索したり、検索した単語を別の単語に置換                                   |
| ×₂ | 下付き      |                                                     |   |                   | することが出来ます                                                     |
| ±  | 改行なしスペース | 「ノンブレイクスペース( )」を挿入します。<br>正確には違うものですが、いわゆる半角スペースです。 | H | 検索置換              | 検索置換         × <sub>検索</sub>                                  |
|    | アンカー     | 文章中にid属性を与えることができます。<br>例えばリンク先に指定するなどの使い方があります。    |   |                   | これと置換 大文字小文字を区別する                                             |
| Ø  | 日時を挿入    | 現在日時を文章に挿入します                                       |   |                   | 全選択                                                           |
| ٢  | 顔文字      | <ul> <li></li></ul>                                 |   |                   | 検索 置換 すべて置換 前へ 次へ                                             |

#### ※細かな説明は下記に掲載しております。 TinyMCE Advancedの使い方。全設定項目解説

http://memolog.info/archives/568

| ¶ | ブロックを表示   | 文章のブロック単位(pタグで囲まれた塊)を可視化するボ<br>タンです                                           | 0 | キーボードショートカッ<br>ト | TinyMCE Advanced上で使えるショートカットキーの一覧<br>を見る事が出来ます                                                                                                    |
|---|-----------|-------------------------------------------------------------------------------|---|------------------|----------------------------------------------------------------------------------------------------|
|   |           | ああああああ<br>ああああああ                                                              |   |                  | デフォルトショートカット、Ctrl + 文字:     ・       キー操作     キー操作       u     下線       b     太字       i     イダリック       マ     コピー       マ     取り消し       マ     やり通し       レ     リンクの挿入/檔集 |
| T | 非表示文字を表示  | 非表示文字(全角スペース、半角スペース、改行、タブな<br>ど)を表示してくれるボタン。のはずですが何も表示してく<br>れません。使い物にならないです。 |   |                  | 1追加ショートカット、Shift + Alt + 文字:<br>キー 操作 キー 操作<br>1 見出し1 2 見出し2<br>3 見出し3 4 見出し4 ✓                                                                                           |
|   | ツールバー切り替え | ツールバーを畳む/開くの切り替えボタンです。<br>複数行に増えて邪魔になったツールバーを畳んで作業スペー<br>スを広く使うことができます。       | A | Mark             | 詳細不明の謎のボタン。<br>TinyMCE Advancedの設定画面にだけ表示されていて、投                                                                                                    |
| × | フルスクリーン   | 記事投稿画面(ビジュアルエディタ)を画面いっぱいに広げ<br>ます。<br>いわゆる「集中執筆モード」と同じですが、画面の広がり方<br>が違います。   |   |                  | 稿画面では表示されません。                                                                                                    |

※細かな説明は下記に掲載しております。 TinyMCE Advancedの使い方。全設定項目解説

http://memolog.info/archives/568

# 06.本文の入力

| 🕅 🕅 niigata-uc 오             | 4 루 0 🕂 新規                                                                               |                                  |
|------------------------------|------------------------------------------------------------------------------------------|----------------------------------|
| 🖚 ダッシュボード                    | WordPress 4.8.3 が利用可能です!今すく更新してください。                                                     |                                  |
| 🖈 投稿                         |                                                                                          |                                  |
| 🖈 賃貸物件                       | お知らせの追加                                                                                  |                                  |
| 🖈 売買・運用物件                    | テストです。                                                                                   |                                  |
| 🖈 お知らせ 🔷                     | パーマリンク: <u>http://areaplaning1.xsrv.jp/wp2/news/テストです。/</u> 編集                           |                                  |
| お知らせ<br><b>新規追加</b>          |                                                                                          | 機能アイコンを使って様々な機能が楽しめます。           |
|                              | $Jr1n \vee _{max} \vee PA \vee _{Xx} \vee _{Jt} - \neg \gamma t \vee _{T} - \neg n \vee$ | ※細かな説明は下記に掲載しております               |
|                              | Georgia         I         12pt         準 章 章 當 ◊ Ω Ξ Δ ▼ Ⅲ ▼ ŷ                           | TinvMCE Advancedの使い方。全設定項目解説     |
|                              |                                                                                          |                                  |
| - ele                        | この文章はテストです yahoo                                                                         | http://memolog.info/archives/568 |
| ▶ お問い合わせ                     |                                                                                          |                                  |
| 🔊 外観                         | テストです                                                                                    |                                  |
| ▶ ブラヴイン ③<br>▲ ユーザー<br>♪ w。↓ |                                                                                          |                                  |
|                              |                                                                                          |                                  |
| ー 成正                         |                                                                                          |                                  |
|                              |                                                                                          | •                                |
| WP File Manager              | 文千载: 21                                                                                  |                                  |
| UTU-2 -21710-2               | new                                                                                      |                                  |
|                              | news_thumb                                                                               |                                  |
|                              | 画像が選択されていません  画像を追加する                                                                    | 画像の取り込み方法は次ページへ。                 |

## 07.画像の挿入-1

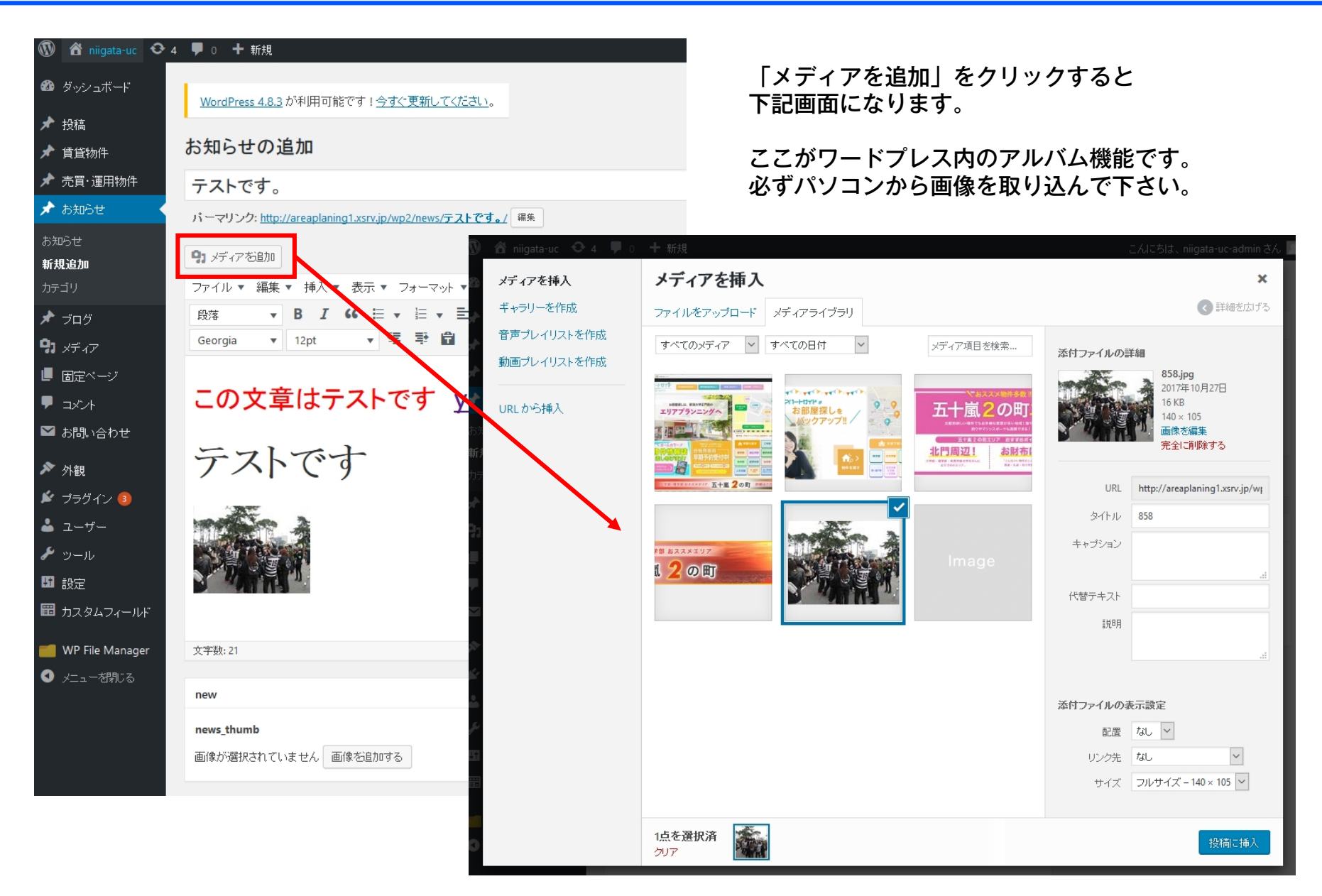

## 07.画像の挿入-2

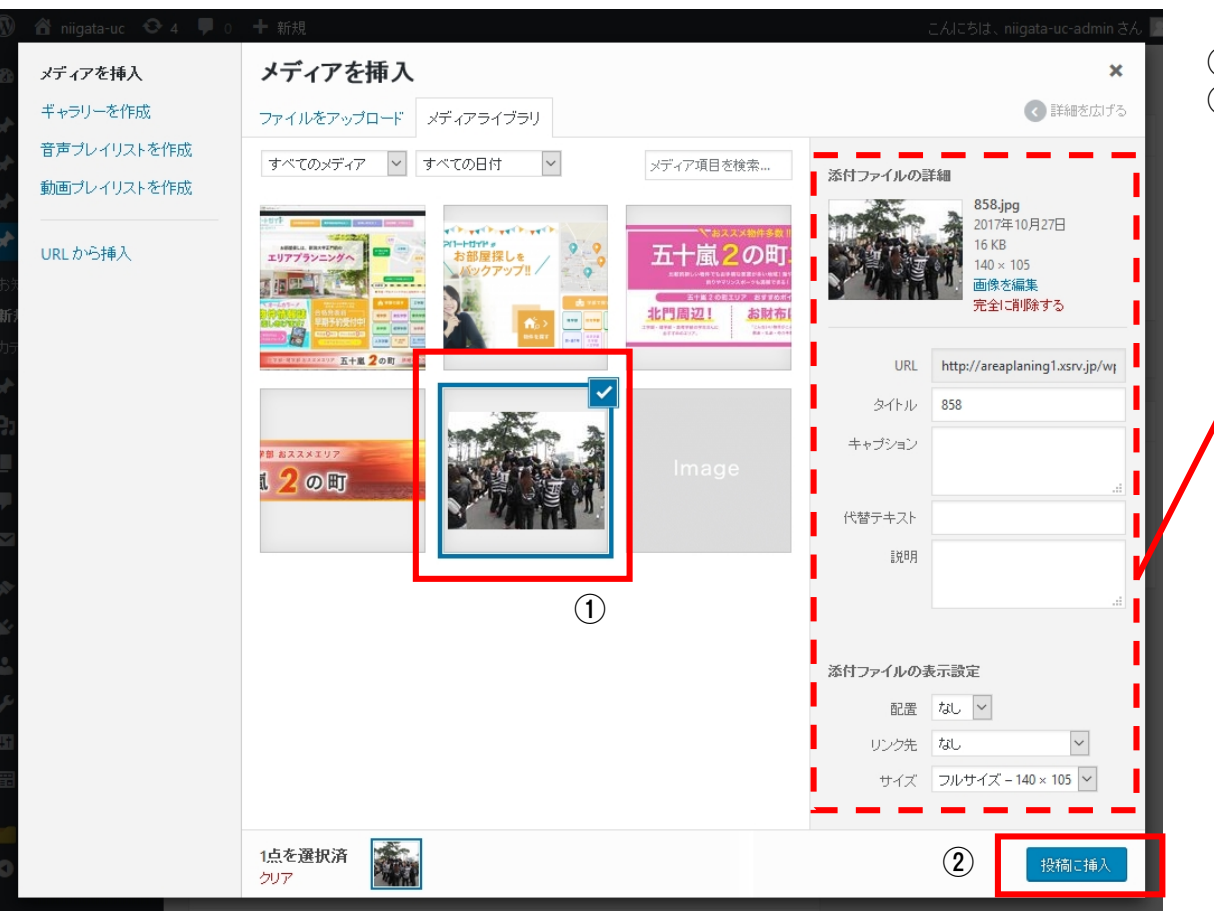

1掲載したい画像を選択して
 2 投稿載毎次を厚像を選択ます。
 2 投稿に挿入をクリックします。

画像保存名を編集したり、リン クを張ったりすることができま す。

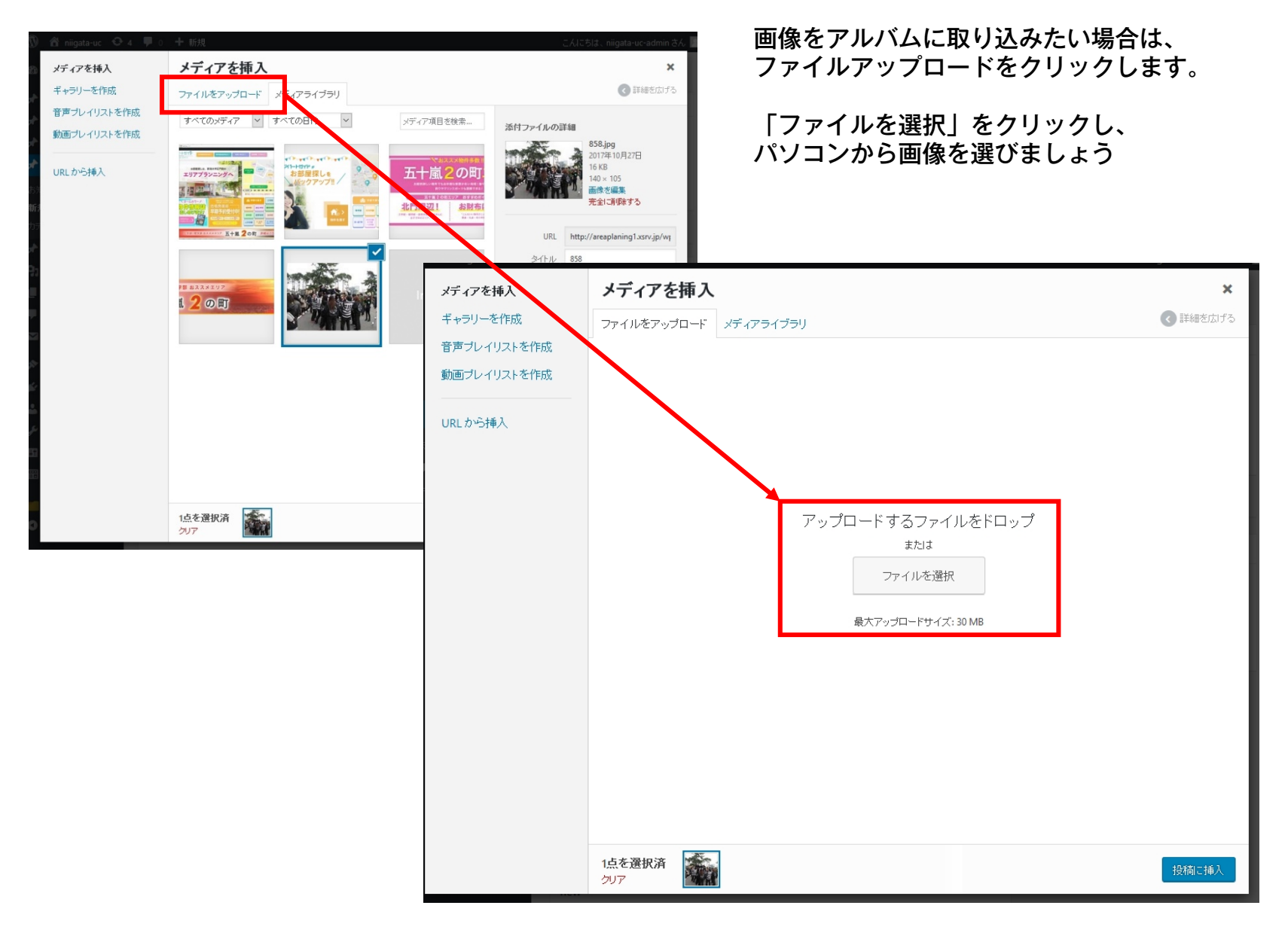

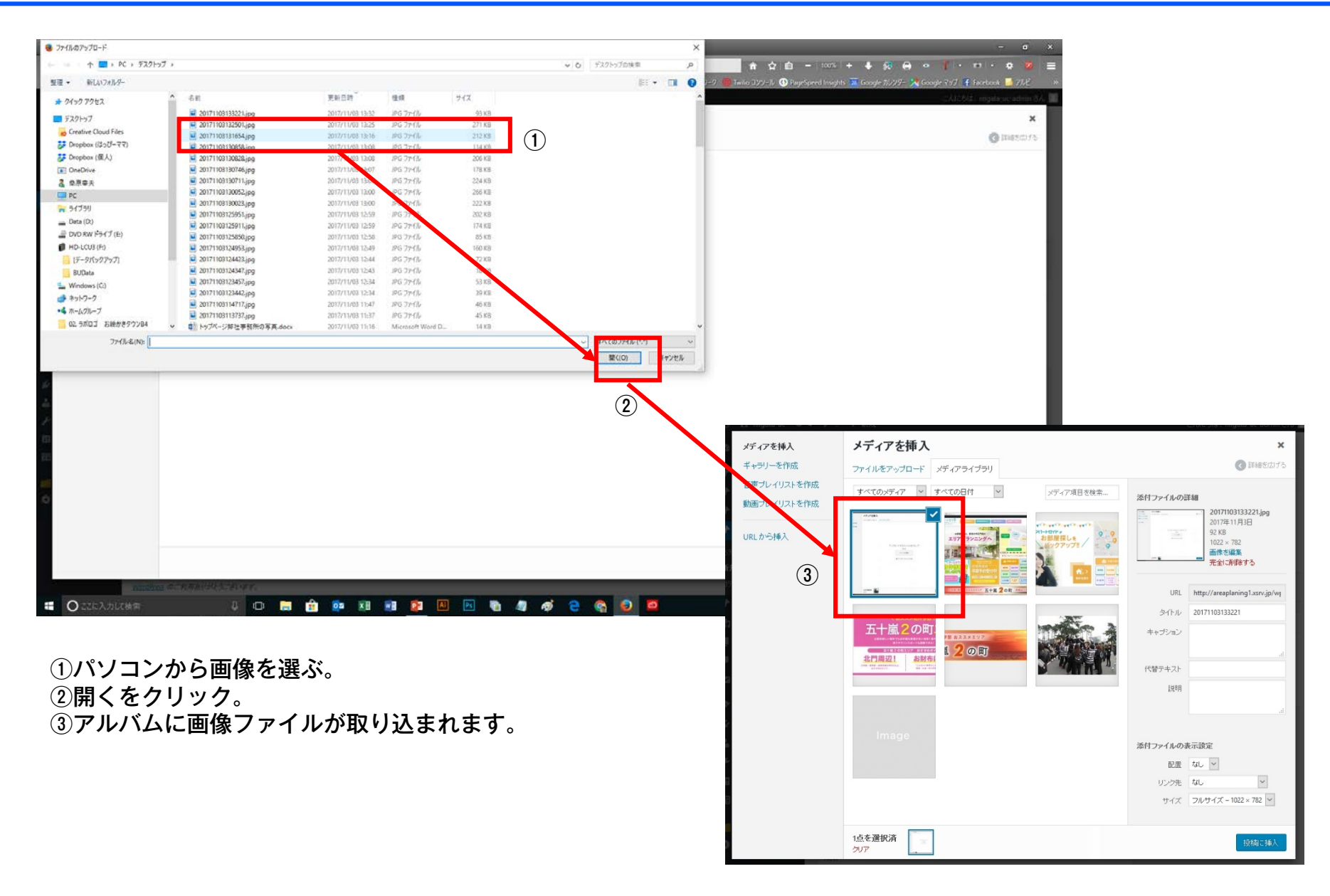

## 07.見出し画像

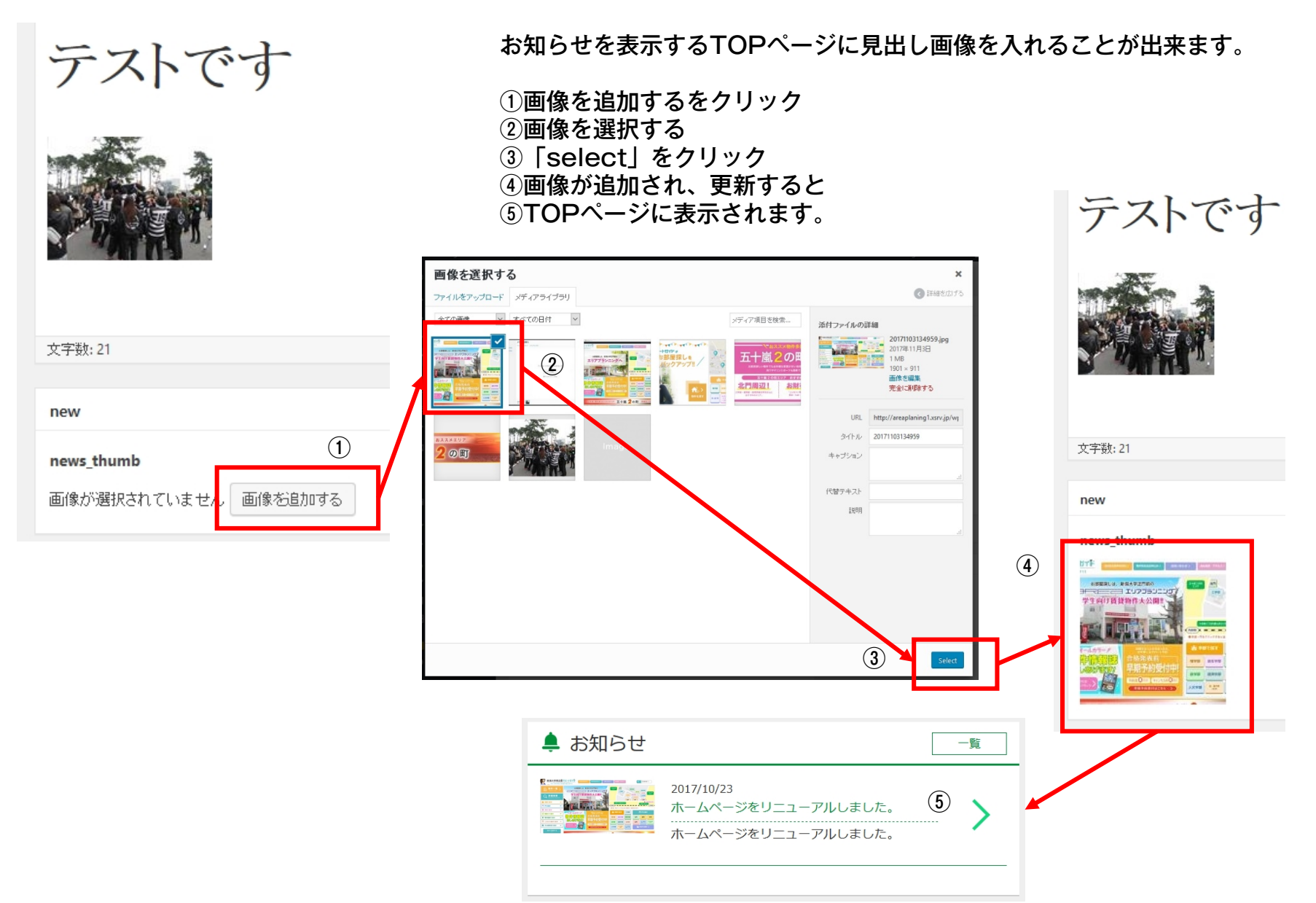

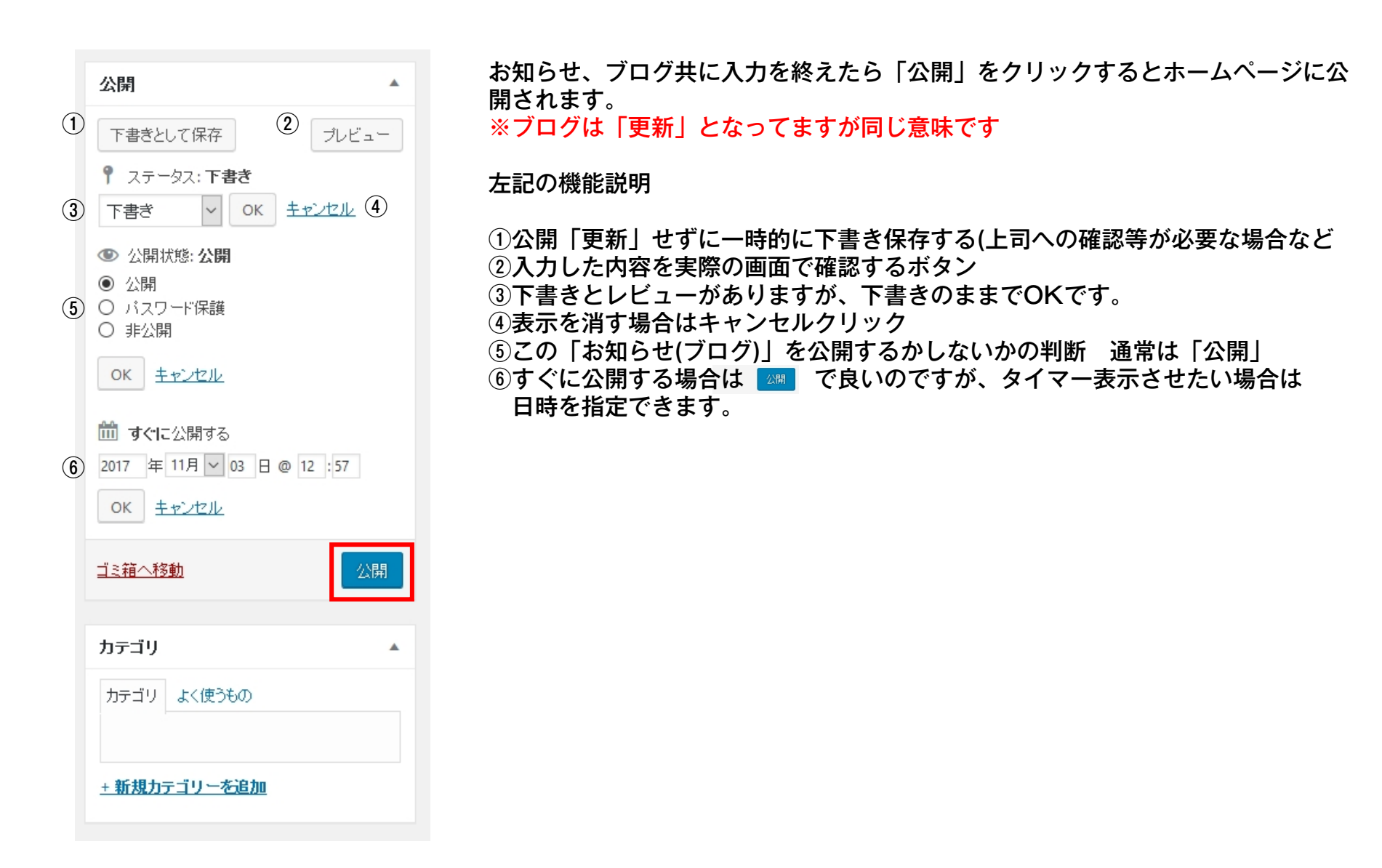

| ) 🕆 niigata-uc 🕹 4                                                                                                    | 🏾 🛡 🛛 🕂 新規 投稿の表示                                                                                                    |                                                                                                    |                                                                                                    |                                                                                                    |
|----------------------------------------------------------------------------------------------------|----------------------------------------------------------------------------------------------------|----------------------------------------------------------------------------------------------------|----------------------------------------------------------------------------------------------------|----------------------------------------------------------------------------------------------------|
| ■ ダッシュボード                                                                                                    | <u>WordPress 4.8.3</u> が利用可能です! <u>今すぐ更新して</u> く                                                                                             | <u>(ださい</u> 。                                                                                                   |                                                                                                    |                                                                                                    |
| <ul> <li>投稿</li> <li>賃貸物件</li> <li>売買・運用物件</li> <li>お知らせ</li> <li>お知らせ</li> <li>お知らせ</li> <li>(規追加)</li> <li>(デゴリ)</li> <li>ブログ</li> <li>メディア</li> <li>(固定ページ)</li> </ul> | お知らせ 新規追加<br>すべて (2)   公開済み (1)   下書き (1)   ゴミ箱 (1)<br>一括操作 ◇ 適用 すべての日付 ◇ 絞<br>□ タイトル<br>□ テストです。一下書き<br>□ ホームページをリニューアルしました。<br>①<br>□ タイトル | <ul> <li>         ・ iiigata-uc         ・         ・         ・</li></ul>                                          | <ul> <li>4 ■ 0 + 新規 投稿の表示</li> <li>WordPress 4.8.3 が利用可能です!今すぐ</li> <li>お知らせ 新規追加</li> <li>すべて (2) 公開済み (1) 下書き (1) 「 ま希</li> <li>一括操作 &gt; 適用 すべての日付</li> <li>ロタイトル</li> <li>テストです。一下書き</li> </ul>                                                                                                    | ·更新してください。<br>著(1)<br>t ✓ 叙以込み検索                                                                                                    |
| □ <sub>コメント</sub><br><sup>②</sup> お問い合わせ<br>①お知らせを<br>これまで掲載                                                                                                    | <ul> <li>─括操作 「 適用</li> <li>選択すると、</li> <li>された記事が一覧化されます。</li> </ul>                                                                        | <ul> <li>オ ブログ</li> <li>9) メディア</li> <li>■ 固定ページ</li> <li>■ コメント</li> <li>■ お問い合わせ</li> <li>&gt; Ata</li> </ul> | <ul> <li>ホーム、マージをリニューテルしました</li> <li>温集・1イック編集・13箱へ移動   表示</li> <li>タイトル</li> <li>タイトル</li> <li>ロタイトル</li> <li>ロタイトル</li> <li>ロタイトル</li> <li>ロタイトル</li> <li>ロタイトル</li> <li>ロタイトル</li> <li>ロタイトル</li> <li>ロッシュボード</li> <li>大 投稿</li> <li>オ 資産物件</li> <li>オ 資産物件</li> <li>オ 資産物件</li> <li>オ 資産物件</li> <li>オ 資産物件</li> </ul> |                                                                                                    |
| <ol> <li>②マウスを近<br/>トが出て来る</li> <li>③編集画面に<br/>「新規投稿</li> </ol>                                                                                                    | づけると「編集」というテキ:<br>のでそれをクリック。<br>切り替わるので、<br>」と同じように入力します。                                                                                    | ζ                                                                                                    | <ul> <li>あからせ</li> <li>新規追加</li> <li>カテゴリ</li> <li>オ ブロヴ</li> <li>引 メディア</li> <li>目 固定ページ</li> <li>単 コピハ</li> <li>ご お問い合わせ</li> <li>♪ 外観</li> <li>ジ ブラヴィン (1)</li> <li>▲ ユーザー</li> </ul>                                                                                                    | サギ (758)     アナイル * 編集 * 挿入 * 表示 * フォーマット * テーブル *     段塔 • B I ** 臣 * 臣 ± Ξ ♂ 22 ° / (*     Georgia * 12pt • 谭 野 歯 ◇ Ω 亜 ▲ * 田 * ●     ホームページをリニューアルしました。     ③ |